## Getmarked for import of multiple choice tests in Word to Test Tool 3 in itslearning

Import questions using Getmarked. The requirements for setup of questions in your Word document are specified in this <u>User Guide</u>.

| Access Import MCQ (Getmarked) in     | More –                                                                         |
|--------------------------------------|--------------------------------------------------------------------------------|
| the top menu under <i>More</i>       |                                                                                |
|                                      | Participants                                                                   |
|                                      | Course groups                                                                  |
|                                      | Settings                                                                       |
|                                      | Links                                                                          |
|                                      | Trash can                                                                      |
|                                      | Import MCQ (Getmarked)                                                         |
| Browse for the Word document and     |                                                                                |
| choose <i>Submit</i>                 | GETMARKED                                                                      |
|                                      | Jobs Item Bank                                                                 |
|                                      |                                                                                |
|                                      | Upload File*                                                                   |
|                                      | K1 Brystsmerter og dyspnø TBL efteråret 2022.docx Browse Submit                |
|                                      | Accepted Files:<br>docx (recommended)                                          |
| When the document is uploaded, it    | # Jobs                                                                         |
| will appear under # Jobs. Float your | KI Brystsmerter og dyspnø TBL efteråret 2022 dick to view questions            |
| mouse over the document and click    | Aug. 12, 2022, 9:14 a.m.                                                       |
| Export<br>Export to itslearning      |                                                                                |
|                                      | Export                                                                         |
|                                      | Preview questions                                                              |
|                                      | Learning Management Systems                                                    |
|                                      | Canvas 🖬 Moodle 💿 Schoology                                                    |
|                                      | Brightspace Blackboard Blackboard<br>as pools question bank as test assessment |
|                                      | Google Classroom Itslearning NEO LMS                                           |
|                                      | Google Forms                                                                   |
| Save the zip file on your computer.  | Opening K1 Brystsmerter og dyspnø TBL efteråret 2022.zip X                     |
|                                      | You have chosen to open:                                                       |
|                                      | K1 Brystsmerter og dyspnø TBL efteråret 2022.zip                               |
|                                      | from: https://digitaliser.getmarked.ai                                         |
|                                      | What should Firefox do with this file?                                         |
|                                      | Ogen with Windows Stifinder (default)                                          |
|                                      | • Save File                                                                    |
|                                      | OK Cancel                                                                      |
| Find your e-test and choose Import   |                                                                                |
| This your e-test and choose import   | E-test                                                                         |
|                                      | Test Categories Questions                                                      |
|                                      |                                                                                |
|                                      | Add questions Import                                                           |

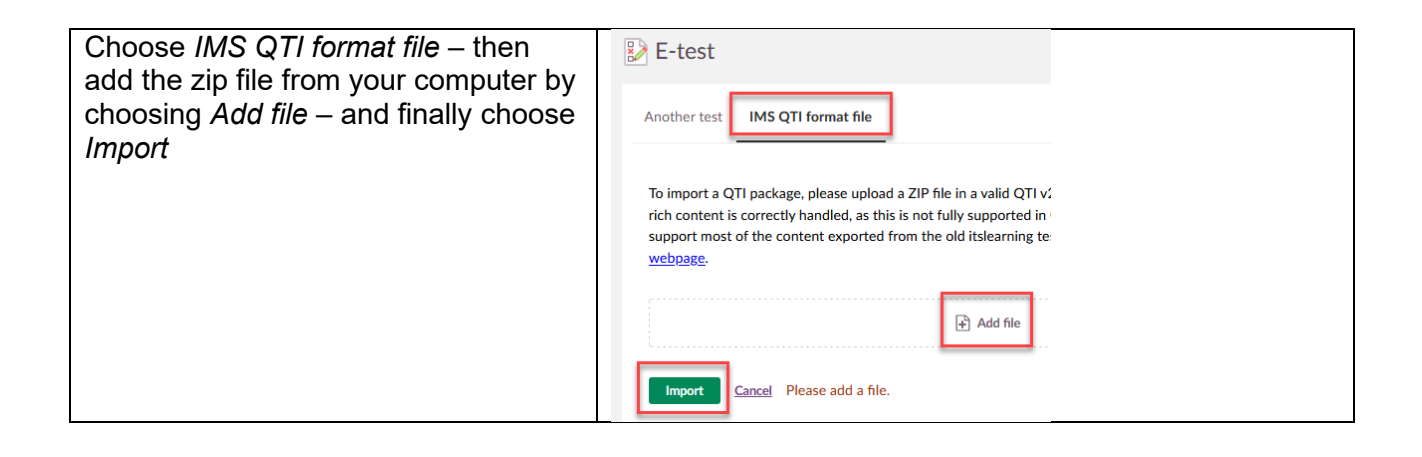